# PMC-512-A Quick Start Guide Version V1.00

### **Package Contents**

- PMC-512-A & Optional Accessories
- CD with PMC-512-A User Manual
- Factory Test Report
- Quick Start Guide (this document)

## **Meter Overview**

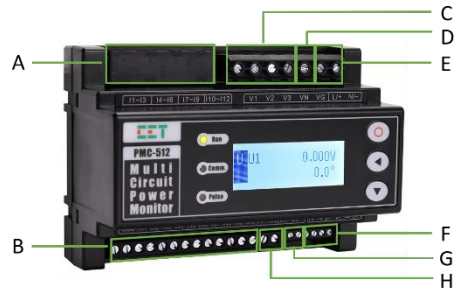

|   | Terminal        | Description          |  |
|---|-----------------|----------------------|--|
| Α | 11-112          | 12xCurrent Inputs    |  |
| В | IN1-IN12, COM   | 12xDigital Inputs    |  |
| С | V1, V2, V3, VN  | 4xVoltage Inputs     |  |
| D | VG              | Ground Voltage Input |  |
| Е | L/+, N/-        | Power Supply         |  |
| F | 1D+,1D-,2D+,2D- | 2xRS-485 Ports       |  |
| G | AI+, AI-        | 1xAnalog Input       |  |
| Н | DO11, DO12      | 1xDigital Output     |  |

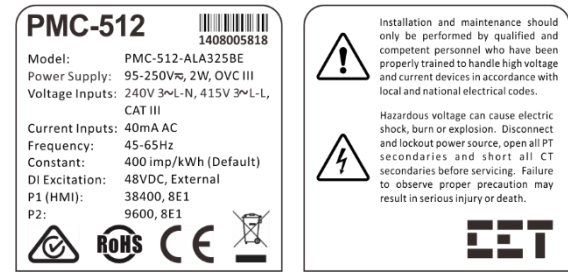

#### Front View

#### Mounting the Meter

- Before installation, make sure that the DIN rail is already in place.
- Move the installation clips at the back of the PMC-512-A downward to the "unlock" position.
- Align the top of the mounting channel at the back of the PMC-512-A at an angle against the top of the DIN rail.
- Rotate the bottom of the PMC-512-A towards the back while applying a slight pressure to make sure that the device is completely and securely fixed on to the DIN rail.
- Push the installation clips upward to the "lock" position to secure the PMC-512-A on to the DIN rail.

### Installation Instructions

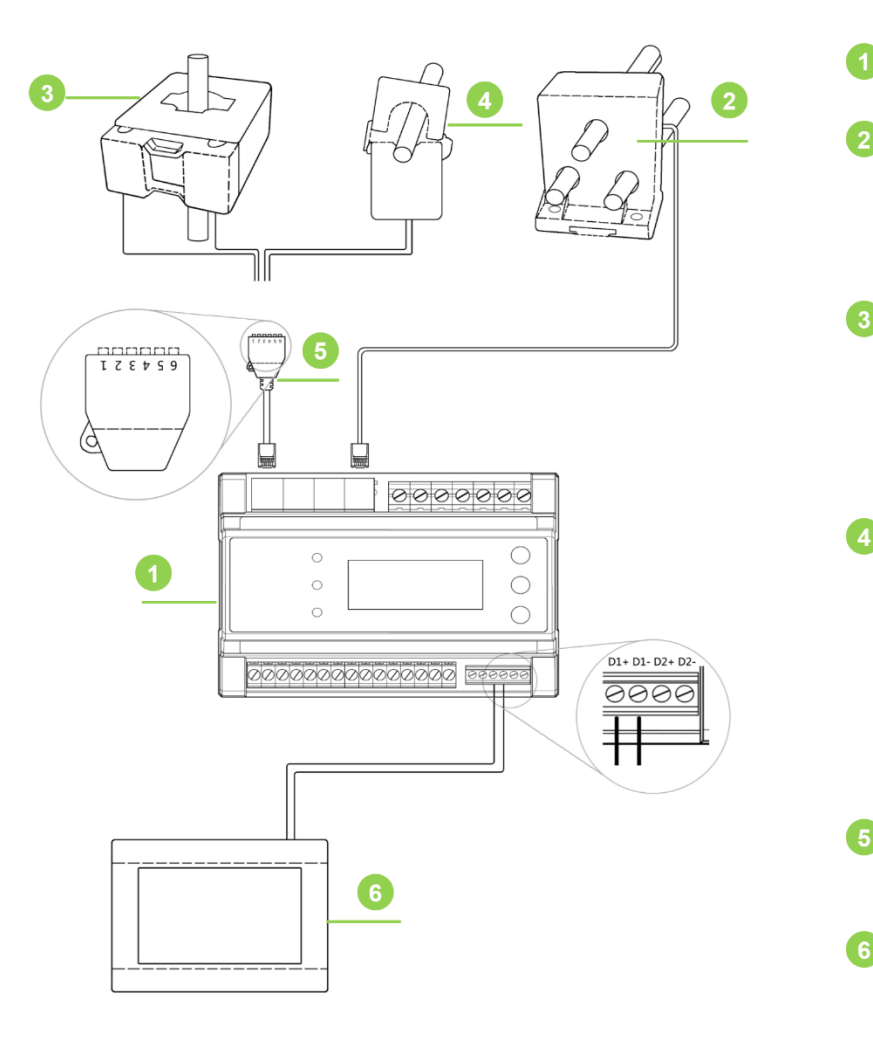

Serial Number & Warning Label

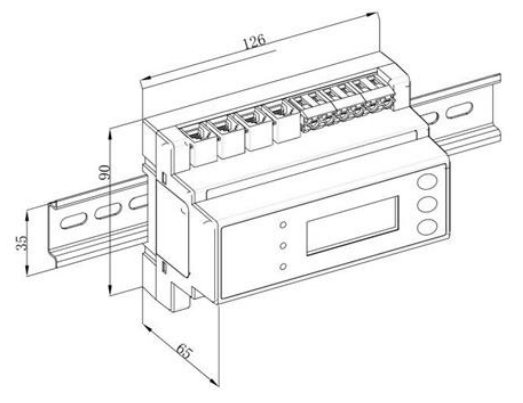

# PMC-512-A

3Ø Molded Case CT

- PMC-CT-100A-40mA-3P-A
- PMC-CT-250A-40mA-3P-A
- PMC-CT-630A-40mA-3P-A

Solid Core CT

- PMC-CT-100A-40mA-12-A
- PMC-CT-250A-40mA-A
- PMC-CT-400A-40mA-A
- PMC-CT-800A-40mA-A

# Split Core CT

- PMC-SCCT-100A-40mA-16-A
- PMC-SCCT-200A-40mA-24-A
- PMC-SCCT-400A-40mA-35-A
- PMC-SCCT-800A-40mA-A
- PMC-SCCT-1600A-40mA-A
- PMC-SCCT-5A-1.667mA-10-A

CT Termination Connector • PMC-BCC-3CT

- 7" Color Touch Screen Display
  - PMC-512-HMI (Optional)

### **Wiring Diagrams**

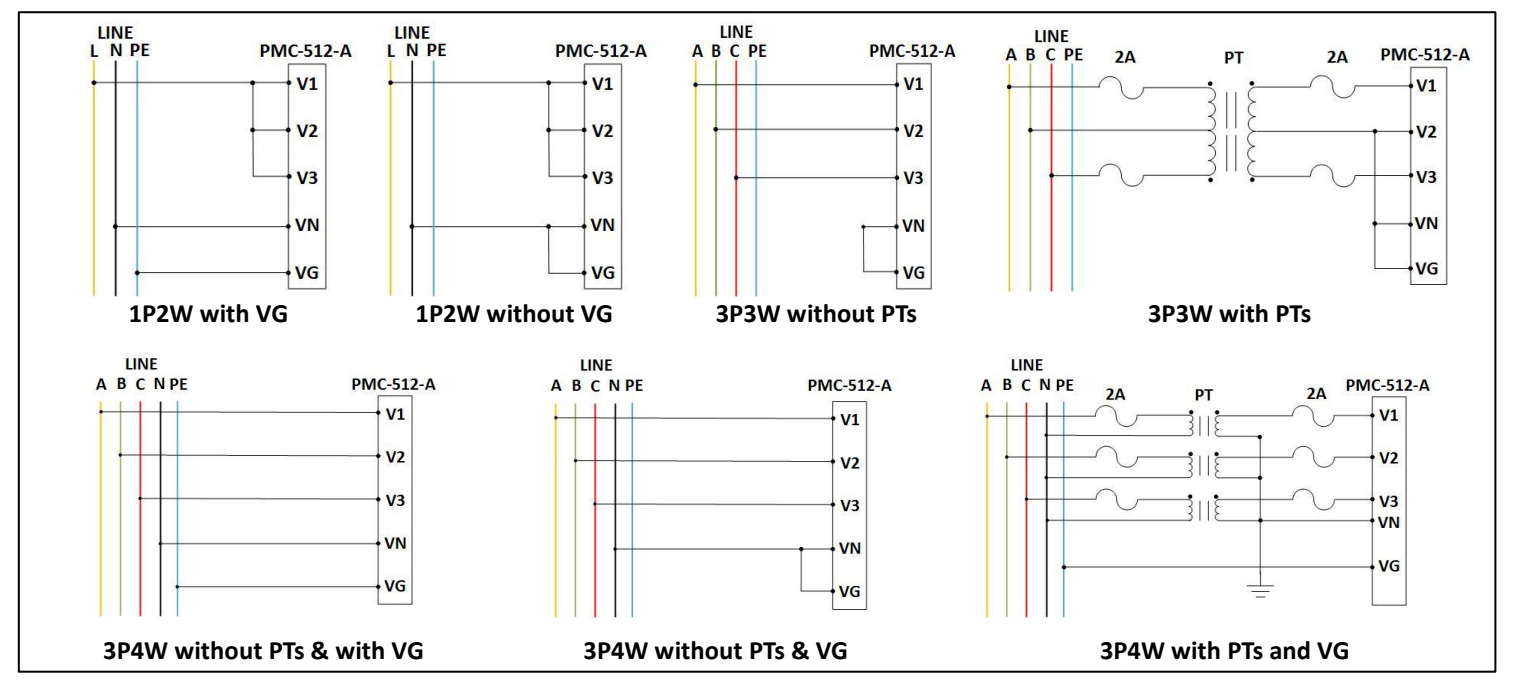

### **Using the Front Panel Buttons**

| Button | Auto-Scroll Mode                                                                                                    | Main Menu                                                                                                    | Setup Configuration Mode                                                                                                    |
|--------|----------------------------------------------------------------------------------------------------|----------------------------------------------------------------------------------------------------|----------------------------------------------------------------------------------------------------|
| <0>    | Pressing this button momentarily<br>enters the <b>Main Menu</b> .                                                                                                    | <ul> <li>Pressing this button enters the highlighted sub-menu.</li> <li>Pressing this button at the Setup menu enters the Setup Configuration Mode.</li> <li>Holding this button for 2s returns to the Auto-Scroll mode from the Main Menu or returns to the previous menu level from inside a sub-menu.</li> </ul>                                                                                                    | <ul> <li>While inside the Setup menu, pressing this button enters the sub-menu.</li> <li>While inside a sub-menu, pressing this button enters the next sub-menu or selects a parameter to modify.</li> <li>After the parameter has been modified, pressing this button saves the changes.</li> <li>Holding this button for 2s returns to the previous menu level.</li> </ul>                                                                                  |
| <      | Pressing this button scrolls through<br>the following <b>Parameter Categories</b><br>if the respective option has been<br>enabled in the <b>Auto Scroll</b> setup<br>under the <b>Maintenance</b> menu:<br>• U<br>• 1-Ø SM1 to SM12 (SM=Sub Meter)<br>• 3-Ø SM1 to SM4<br>• VM1 to VM4 (VM=Virtual Meter)<br>• Al | <ul> <li>Pressing this button inside the Metering sub-menu scrolls through the following Parameter Categories:         <ul> <li>U</li> <li>1-Ø SM1 to SM12</li> <li>3-Ø SM1 to SM4</li> <li>VM1 to VM4</li> <li>Al</li> </ul> </li> <li>Pressing this button inside the Alarm Status sub-menu scrolls through the Alarm Categories</li> <li>While inside other sub-menus, pressing this button scrolls to the previous item.</li> </ul> | <ul> <li>While inside the Setup menu or a submenu, pressing this button scrolls to the previous menu item or setup parameter.</li> <li>After a setup parameter has been selected, pressing this button moves the cursor one position to the left if it is a numeric value. Once the cursor has reached the left most digit, pressing this button again will move the cursor to the right most digit. This button is ignored if the selected value.</li> </ul> |
| <▼>    | Pressing this button scrolls to the<br>next parameter in a certain<br><b>Parameter Category</b> .                                                                                                    | <ul> <li>Pressing this button scrolls to the next<br/>sub-menu, the next parameter in a<br/>certain sub-menu, the next parameter<br/>in a certain <b>Parameter Category</b> inside<br/>the <b>Metering</b> sub-menu or the next<br/>alarm parameter in a certain <b>Alarm</b><br/><b>Category</b> inside the <b>Alarm status</b> sub-<br/>menu.</li> </ul>                                                                              | <ul> <li>While inside the Setup menu or a submenu, pressing this button scrolls to the next menu item or setup parameter.</li> <li>After a setup parameter has been selected, pressing this button increments the selected digit if it is a numeric value or scrolls through the selection list if it is an enumerated value.</li> </ul>                                                                                                    |

#### **Basic Setup Parameters**

| Basic Description |                                                      | Range                                 | Default      |
|-------------------|------------------------------------------------------|---------------------------------------|--------------|
| Nom. Freq.        | Freq. Nominal Frequency 50Hz/60Hz                    |                                       | 50Hz         |
| Wiring Mode       | Meter's Wiring Connection                            | 3P4W/3P3W/1P2W/DEMO                   | 3PH4W        |
| U Primary         | PT Primary                                           | 1 to 1,000,000V                       | 380V         |
| U Secondary       | PT Secondary                                         | 1 to 450V                             | 380V         |
| COM1/2 Unit ID    | Modbus Address                                       | 1 to 254                              | 100          |
| COM1/2 Baud Rate  | Data rate in bits per second                         | 1200/2400/4800/9600/19200/38400/57600 | 38400        |
| COM1/2 Config     | Data Format                                          | 8N2/8O1/8E1/8N1                       | 8E1          |
| SM Breaker Rating | Breaker Rating                                       | 1~30,000                              | 32           |
| SM CT Primary     | CT Primary                                           | 1~60,000A                             | 100          |
| SM CT Secondary   | CT Secondary<br>(Depends on the type of selected CT) | 0~60,000 (x0.1) mA                    | 400 or 50000 |
| Polarity          | Polarity                                             | Normal/Reverse                        | Normal       |
| U Phase           | Voltage Phase                                        | Not Used/U1/U2/U3/U12/U23/U31         | U1           |
| СТ Туре           | СТ Туре                                              | Solid/Split                           | Solid        |